## L'ORÉAL DERMATOLOGICAL BEAUTY PARTNER SHOP

## οΔΗΓΟΣ ΧΡΗΣΤΗ Πώς να ανακτήσετε τονκωδικό πρόσβασής σας

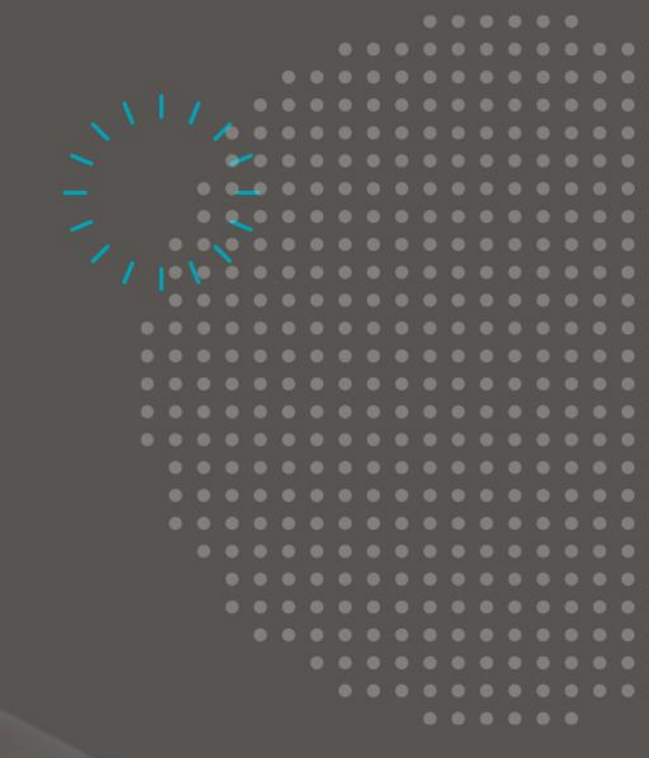

## Τι να κάνω αν έχω ξεχάσει τον κωδικό πρόσβασής μου;

Για να συνδεθείτε, μεταβείτε στον ιστότοπο του <u>L'Oréal Dermatological Beauty Partner Shop</u>. Στη σελίδα σύνδεσης, μεταφερθείτε στην ενότητα «<u>Είσοδος στον λογαριασμό σας</u>».

Εισαγάγετε τον αριθμό λογαριασμού χρήστη και τον κωδικό πρόσβασής σας, έπειτα επιλέξτε το πλαίσιο «Να με θυμάσαι» αν θέλετε να αναγνωριστείτε στην επόμενη επίσκεψή σας (μόνο για σύνδεση) και τέλος κάντε κλικ στο κουμπί «Σύνδεση».

| Καλώς<br>δερματο<br>Συνδεθεί<br>αποκτής                             | ήλθατε στο κατά<br>λογικής ομορφιάς της<br>τε εισάγοντας το όνομ<br>τετε πρόσβαση στις υπη                                                           | στημα συνεργατών<br>; L'Oréal.<br>α χρήστη σας για να<br>ιρεσίες σας.                                 |
|---------------------------------------------------------------------|----------------------------------------------------------------------------------------------------|----------------------------------------------------------------------------------------------------|
| Εάν έ:<br>πλέον να<br>τον κωδ<br>λογαριασι<br>εξυπηρέτι<br>*Υποχρεω | :ετε χάσει τον κωδικό πρόσ<br>συνδεθείτε, σας προσκαλο<br>ικό πρόσβασης". Σε π<br>ιού", παρακαλούμε να<br>ιση πελατών.<br>ακά πεδία<br>ήστη <b>*</b> | βασής σας ή δεν μπορείτε<br>ύμε να επιλέξετε "ξέχασα<br>ερίπτωση "μη έγκυρου<br>επικοινωνήσετε με την |
| Ονομα                                                               | χρήστη                                                                                                    |                                                                                                    |
| Αυτό το πε<br>Κωδικός τ                                             | οιο ειναι υποχρεωτικο                                                                                                    |                                                                                                    |
| Κωδικ                                                               | ός πρόσΒασης                                                                                                    | ©                                                                                                    |
| Αυτό το πι                                                          | δίο είναι υποχρεωτικό                                                                                                    |                                                                                                    |

Αν ο κωδικός πρόσβασής σας είναι λανθασμένος, θα εμφανιστεί μήνυμα σφάλματος. Αν δεν θυμάστε τον κωδικό πρόσβασής σας, κάντε κλικ στο κουμπί «Ξεχάσατε τον κωδικό σας;» Στη θέση της ενότητας «Είσοδος στον λογαριασμό σας» θα εμφανιστεί η ενότητα «Ξεχάσατε τον κωδικό σας;». Εισαγάγετε τον αριθμό λογαριασμού χρήστη και έπειτα κάντε κλικ στο κουμπί «Αποστολή».

| Εισαγάγετε το όνομα χρήστη του λογαριασμού σας, για<br>να ξεκινήσετε τη διαδικασία επαναφοράς του κωδικού<br>πρόσβασής σας. Στη συνέχεια, θα λάβετε ένα email για<br>να επαναφέρετε τον κωδικό πρόσβασής σας. |  |  |
|----------------------------------------------------------------------------------------------------|--|--|
| *Υποχρεωτικά πεδία                                                                                                    |  |  |
| Σύνδεση*                                                                                                    |  |  |
| Σύνδεση                                                                                                    |  |  |
|                                                                                                    |  |  |
|                                                                                                    |  |  |
|                                                                                                    |  |  |
|                                                                                                    |  |  |
|                                                                                                    |  |  |

Θα λάβετε ένα email για να επαναφέρετε τον κωδικό πρόσβασής σας. Μόλις λάβετε το email, ανοίξτε το και κάντε κλικ στο κουμπί «Επαναφορά κωδικού πρόσβασης».

Θα ανακατευθυνθείτε αυτόματα στον ιστότοπο του L'Oréal Dermatological Beauty Partner Shop για να ορίσετε νέο κωδικό πρόσβασης. Θα πρέπει να εισαγάγετε τον νέο κωδικό πρόσβασης δύο φορές, στο πεδίο «Νέος κωδικός πρόσβασης» και στο πεδίο «Επιβεβαίωση κωδικού πρόσβασης», και τέλος να πατήσετε το κουμπί «Υποβολή».

Ο κωδικός πρόσβασής σας έχει αλλάξει, και μπορείτε να συνδεθείτε.

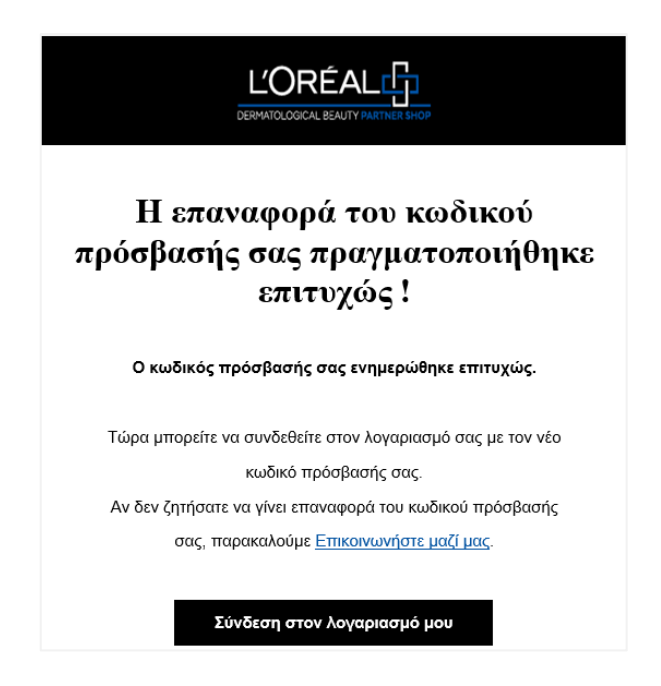

Αν έχετε οποιεσδήποτε ερωτήσεις σχετικά με τον παρόντα Οδηγό Χρήσης, μη διστάσετε να επικοινωνήσετε μαζί μας μέσω της φόρμας επικοινωνίας που θα βρείτε <u>εδώ</u>.